# 蔵衛門 '工事写真 '御用達 Ver1.0/1.1

# 国土交通省 DTD1.0 対応

# XML出力 補足説明

改訂 2001/10/1

NEC ソフト

### - 目次 -

| 1 . XML出力とは         | 1  |
|---------------------|----|
| 2.XML出力の手順          |    |
| 2-1 事前準備            | 3  |
| 2-2 出力媒体準備          | 5  |
| 2-3 確認用ファイルのコピー     | 5  |
| <b>2-4 XML出力の実行</b> | 6  |
| 2-5 仮想ドライブからのコピー    | 7  |
| 2-6 出力データの確認        | 7  |
| 3.本システムでのXML出力仕様    | 8  |
| 4 . 注意制限事項          | 9  |
| 5.Q&A               | 10 |

# 1.XML出力とは(国土交通省DTD1.00対応の記述)

デジタル写真の提出形式となります。建設省(現国土交通省)の「デジタル写真情報 管理基準(案)」に沿って平成11年8月に標準仕様が決められました。蔵衛門'工事 写真'御用達は、標準仕様に沿った提出物を作成することができます。

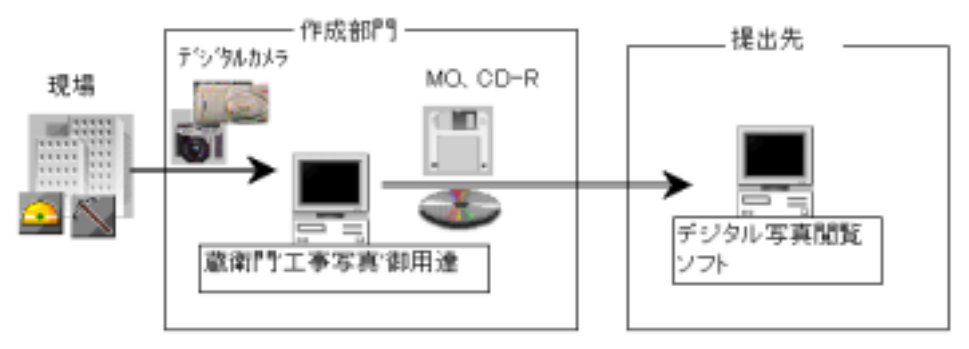

・旧建設省の直轄工事だけでなく、都道府県の工事での利用も始まっています。

・提出する写真には、写真それぞれが何のものなのかを説明する文字の情報を付与します。

・提出先では、基本的に閲覧用のソフトウェアを用意しています。作成者側は基準に沿った 提出用データを作成し、電子媒体(MOやCD-R)で提出することになります。

提出媒体は下記のようなファイル構造となります。

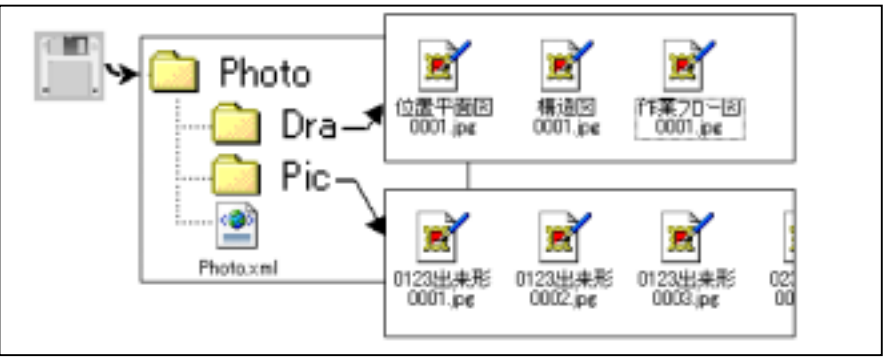

PHOTO.XML ファイルに全ての文字や写真の関係付けの情報が入り、写真および参考図 はそれぞれ「PIC」、「DRA」フォルダに一括して格納されます。 PHOTO.XML ファイルが画像と情報を関係付ける「目次」と考えていただければ イメージがつかみやすいものとなります。(次ページに出力例を記載します。)

#### PHOTO.XML 出力例

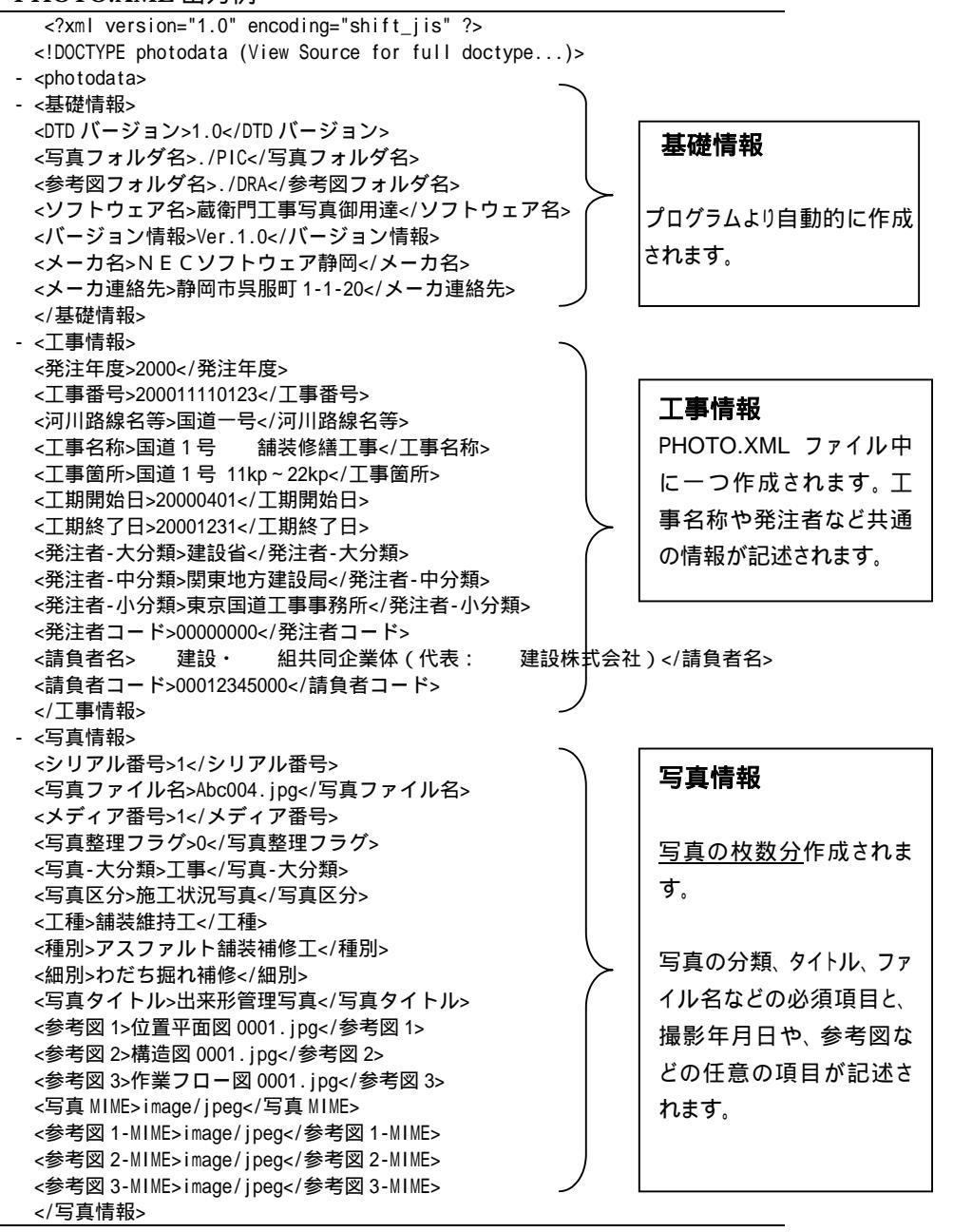

### 2. XML出力の手順

# 2-1 事前準備

XML出力には下記の情報登録が必要です。

### 本棚への工事情報の登録

・本棚のメニュー【工事の選択と管理】 を選び、「工事の一覧」ダイアログボ ックスを表示し、【工事情報変更】ボ タンで、登録した内容を確認します。 この欄に入力した情報が PHOTO.XML ファイルの工事情報に記述されます。 (取扱説明書 28 ページ参照)

| Contract of the local division of the local division of the local |                                                                                                    |  |  |  |  |  |
|----------------------------------------------------------------------------------------------------|----------------------------------------------------------------------------------------------------|--|--|--|--|--|
| 8148                                                                                                    | TTT EF HE                                                                                                    |  |  |  |  |  |
| 1947                                                                                                    | partita                                                                                                    |  |  |  |  |  |
|                                                                                                    | 21-4                                                                                                    |  |  |  |  |  |
| TRUE                                                                                                    | BLACORDAGE .                                                                                                    |  |  |  |  |  |
| 1884<br>18                                                                                                    | BERNER PARTY - PERCARATA                                                                                                    |  |  |  |  |  |
| 104<br>104<br>104<br>104                                                                                                    | tant in an and in its in its in the second second s |  |  |  |  |  |
|                                                                                                    | (THE CAPITAL CONTRACT OF CAPITAL CONTRACT OF CAPITAL CONTRACT.                                                                                                    |  |  |  |  |  |
|                                                                                                    | a prosis                                                                                                    |  |  |  |  |  |
|                                                                                                    |                                                                                                    |  |  |  |  |  |
|                                                                                                    | 1 Canad                                                                                                    |  |  |  |  |  |

### 各写真への工事写真情報の登録

- ・写真それぞれに文字情報を入力します。(取扱説明書 50 ページ参照)
  PHOTO.XMLファイルの「写真情報」に記述される部分となります。
- ・「写真タイトル」、「写真:大分類」、 「写真区分」、「工種」は必須項目です。
- ・【付加情報】【撮影情報】【施工管理
  値】、【状況説明】、【その他】の項目は、

入力した項目がある場合、XML出力する任意の出力項目です。

- ・任意の出力項目は、提出先の要望 を確認の上、必要な情報を入力願 います。撮影年月日は、B016版以 降削除できるように改善済みです。
- ・【表示情報】で表示される内容はXM L出力されません。蔵衛門'工事写真 御用達内でのみ管理される情報です。

| HI4    | Contractor. |                         |      |         |  |
|--------|-------------|-------------------------|------|---------|--|
| 118    | 128         | 1                       | 3820 | MILCON. |  |
| 90.3   | Jecent .    | 1000                    | 1    |         |  |
| 8 8    | 7770748     | #C1                     | 1    |         |  |
| der de | 1710738     | No. of Concession, Name | 1    |         |  |
|        |             |                         |      |         |  |
|        |             |                         |      |         |  |
| -      |             |                         |      |         |  |
| -      |             |                         |      |         |  |
|        |             |                         |      |         |  |

| M<br>真,<br>t。 |                    |
|---------------|--------------------|
| -3-           | <br>HODE 4709 44.7 |

### 参考図の登録

・参考図が必要な写真は、参考図を作成または画像を元に登録します。(取扱説明書54ページ参照)
 1枚の写真に対して3枚まで付けることができます。
 参考図の元となる写真を削除した場合や、「参考図の登録の取消し」を実行したものは、XML出力しません。

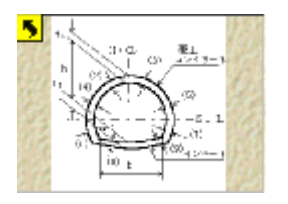

# 出力対象の画像の確認 (写真および参考図)

 XML出力の対象は、
 <u>本棚単位</u>の全画像中、
 「<u>工事写真情報」</u>が付い た写真と、「参考図とし て登録されている」 愛です。

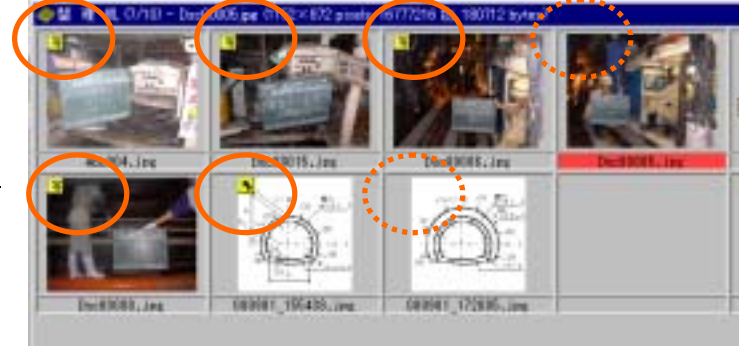

#### 確認方法:

整理机の【整理机の表示】から、【全画像表示】を選び、整理机の再表示をして下さい。 画像の左上に「写」マークの付いた写真と、矢印のついた参考図を本棚単位で全て出力 するように本システムでは設定しています。

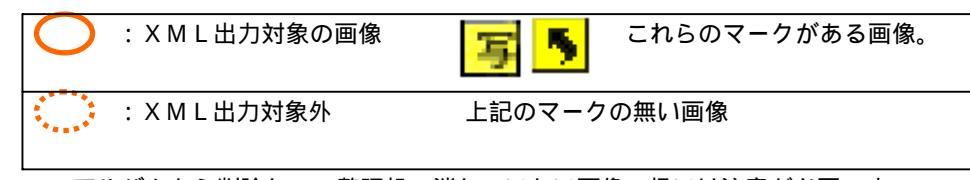

アルバムから削除して、整理机で消していない画像の扱いは注意が必要です。 (不要な写真は、アルバムからの削除だけでなく整理机でも削除するか、 写真整理情報を削除して出力対象外として下さい。)

整理机の表示は必ずしもリアルタイムに更新されません。XML出力前に整理机の再表示をすることをお勧めします。

# 2-2 出力媒体準備

XML 出力の前に書き込む媒体の準備を行います。

(1)ハードディスク内へ一旦作成する場合空の(ファイルが無い)新規フォルダを作成します。

(2)MOへ直接作成する場合。

フォーマット済みの、空のディスクを 用意します。(ファイルがあると、出力 できません。)

| SHIPE          | 编集日                            | 素売空  | 1548 (Q) | <b>由例::</b> 2 | ₩.)<br>10 | -NO IN             | 172 |
|----------------|--------------------------------|------|----------|---------------|-----------|--------------------|-----|
| # -            | *                              | 「「「」 | too too  | 夓             | No. of    | 北京<br>(17)<br>(17) | 2   |
| 7469<br>275997 | Prob                           |      | ×        | ×M            | L出力       | 先                  |     |
|                | 1-1># FD<br>ain (D)<br>s@# (D) |      |          |               |           |                    |     |

CD-Rに書き出す場合は、(1)の手順で一旦ハードディスクに出力します。

# 2-3 確認用ファイルのコピー

・XML ファイルを目視で確認するために必要なファイルを、下記の手段でインストール 用の CD-ROM からコピーします。ファイル名とフォルダ名を間違わないようにします。 【手順】

蔵衛門'工事写真'御用達のCD-ROMを用意し、パソコンにセットします。 自動的にインストールを開始されるので、「いいえ」でセットアップを終了します。

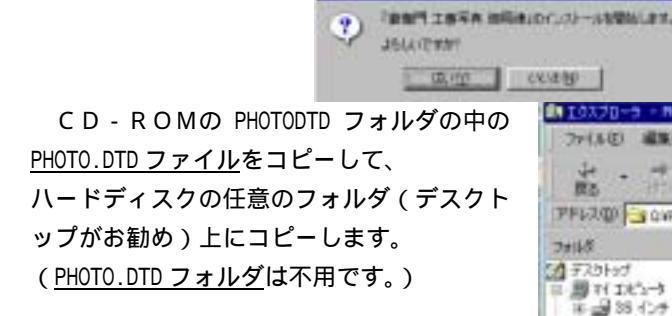

CD-ROM をドライブより抜いて保存します。

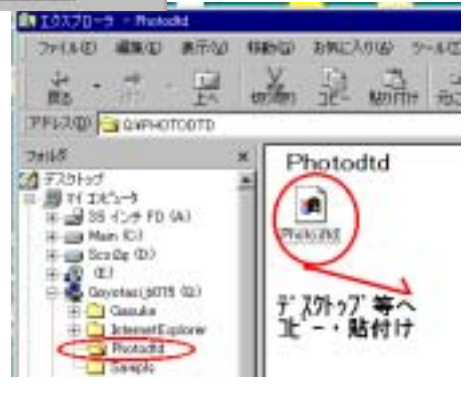

# 2-4 XML出力の実行

・本棚のメニューの【工事の管理】から、
 【XML出力】を選択します。

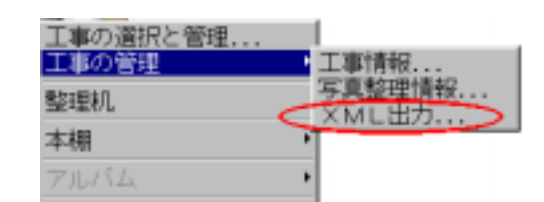

### ・XML出力のダイアログボックスが表示されます。

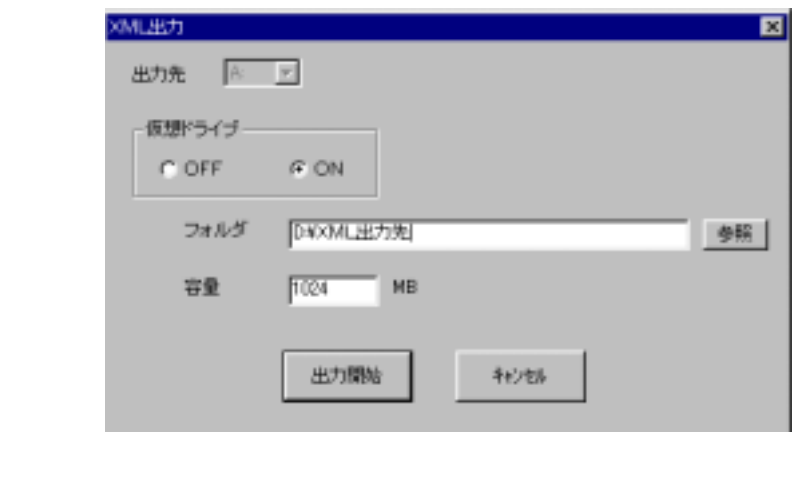

- 仮想ドライブ ON :ハードディスクに出力し、後で提出媒体へ
  コピーする場合に選択します。CD-Rの場合はこちら。
  > 容量 :写真が多く、提出媒体が1枚に収まりきらない場
  - : 写真が多く、提出媒体が1枚に収まりきらない場 合には、分割するサイズをMB単位で入力します。 (例:230MBのMOの場合「200」程度を入力します)

仮想ドライブOFFの場合は、あらかじめフォーマットされた<u>空の媒体</u>が必要です。 仮想ドライブONの場合は、空のフォルダが必要です。

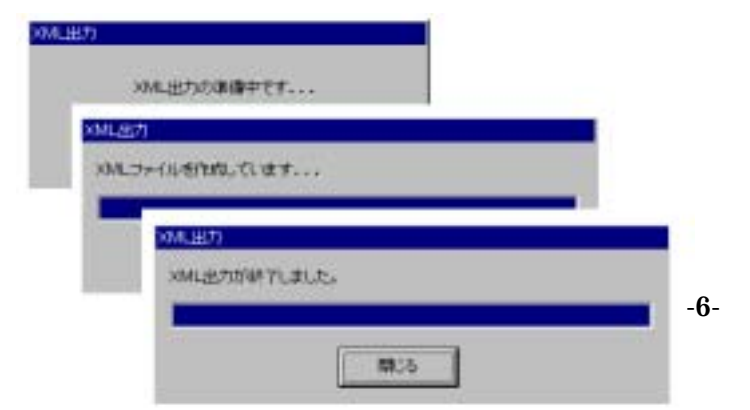

### 【出力開始】を押すと、次のメッセージが順に表示されてXML出力を実行します。

# 2-5 仮想ドライブからのコピー (2-4の仮想ドライブONの場合)

仮想ドライブに作成された Photo フォルダ以下をMOや CD-R ヘコピーします。 (Disk1,2はコピーしない で下さい。)

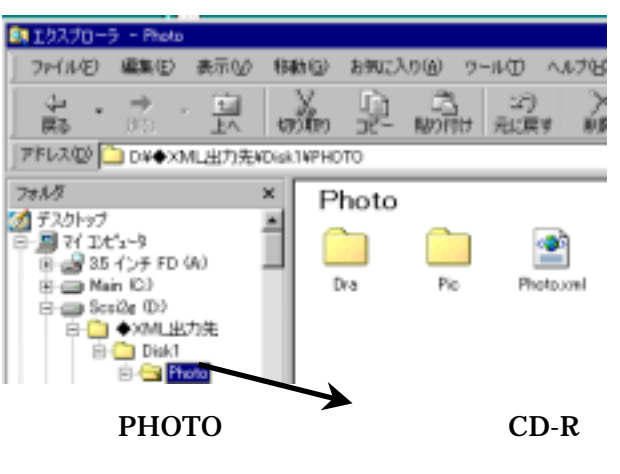

# 2-6 出力データの確認

・PHOTO.XML ファイルの確認

XMLファイルはそのままではブラウザ(Internet Explorer、Netscape など)で表示で きません。(これは、XMLの仕様です。)「PHOTO.DTD」ファイルが「PHOTO.XML」と <u>同じフォルダにある場合のみ</u>、ブラウザで表示可能となります。

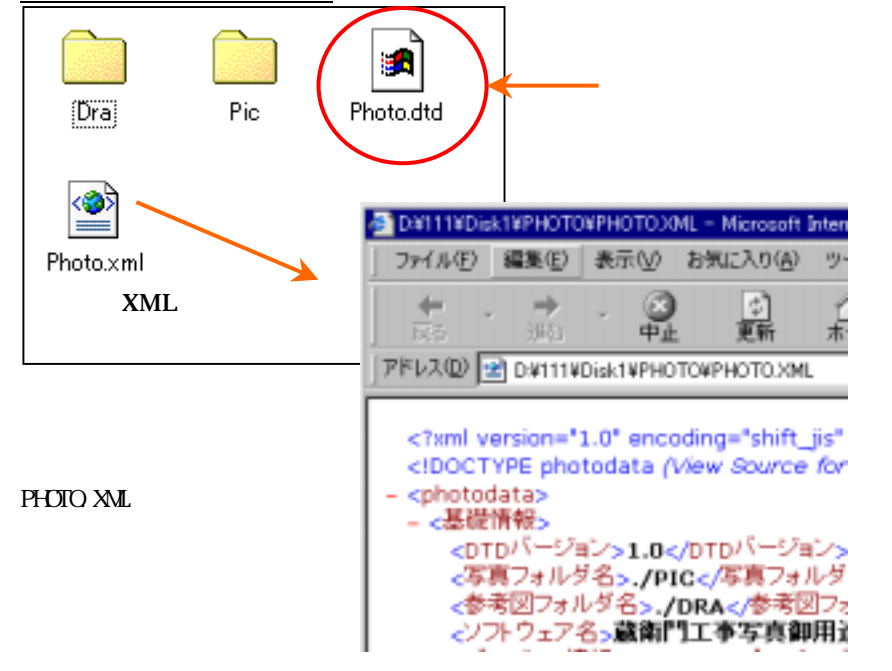

# 3.本システムでのXML出力仕様

#### XML出力の仕様

| No |         |                               |
|----|---------|-------------------------------|
| 1  | 出力する単位  | 工事(=本棚)ごととなります。               |
|    |         | アルバム別の出力はできません。               |
| 2  | 出力タイミング | XML出力を実行すると、実行の都度、毎回新たに提出用デー  |
|    |         | タを作成します。                      |
|    |         | 写真を登録し工事写真情報を付けた後、出力が可能となります。 |
| 3  | XML出力とな | 「蔵衛門'工事写真'御用達」で管理する、          |
|    | る対象の画像  | 「工事写真情報」が付いた写真。               |
|    |         | 「参考図として登録」されている参考図。 です。       |
|    |         |                               |

#### 作成される PHOTO.XMLファイル

|   | 分類   | 説明                | 蔵衛門からの出力             |
|---|------|-------------------|----------------------|
| 1 | 基礎情報 | XMLを作成するソフトウェ     | 自動作成します。             |
|   |      | アのメーカー情報など。       |                      |
| 2 | 工事情報 | 提出する工事の情報。発注年     | 「工事情報」画面で登録した内容を     |
|   |      | 度や工事名称、発注者など。     | 編集し出力します。            |
| 3 | 写真情報 | 写真1枚ごとの工事写真情報     | アルバムや、整理机の「工事写真情     |
|   |      | を 10~30 行程度の文字情報で | 報」画面で入力した情報を編集し、     |
|   |      | 出力します。            | 出力します。               |
|   |      |                   |                      |
|   |      |                   | 必須項目は入力が無い場合 「**     |
|   |      |                   | *」で項目を埋めます。          |
|   |      |                   | 任意項目は、入力があったとき出力     |
|   |      |                   | します。                 |
|   |      |                   |                      |
|   |      |                   | 必須項目: 1.写真タイトル       |
|   |      |                   | 2.写真-大分類 3.写真区分 4.工種 |
|   |      |                   |                      |
|   |      |                   |                      |

## 4.注意・制限事項

(1)工事写真情報の入力

「デジタル写真情報管理基準(案)」では、利用できる文字種が制限されています。 普段よく利用する文字も利用できません。工事写真情報の入力時、下記の文字を使用し ないように注意してください。現行バージョンでは文字のチェックをしておりません。

#### 特に注意する利用不可能な文字種

- ・半角カタカナ 例: アイウエオ カキクケコ (全角のカタカナは利用可能) 半角の・、。- ・。「」も使えません。
- ・機種に依存する文字 例: , ~ , , ~ 、<sup>ミ</sup>ッ、ジ、cm、m<sup>2</sup>、 、KK、(株)、(有)、(代)、 職、 、 など
- ・罫線文字、特殊文字、JIS X 0208-1983 に無い漢字

| 例: や、 | 草彅の「彅」 | などの難しい漢字 |
|-------|--------|----------|
|-------|--------|----------|

#### (2)提出する画像

本ソフトでは、取り込む画像を指定の jpeg 画像形式に自動的に変換しますが、 写真の画素 / 解像度についてはチェックをしておりません。

建設省の基準に沿った画質(80万画素以上)かの判断および、明るさの補正など は個別の写真の編集時に行ってください。

(3)システムの機能上の制限事項

- ・工事写真情報の削除は、製品バージョン(起動時表示メニューの右下)B014 以降 で可能となります。バージョンアップが必要な方はサポート窓口へお問い合わせ下さい。
- ・撮影年月日は製品バージョン B016 より削除が可能となりました。
- ・工事写真情報の撮影年月日は、ExifJPEG 形式のファイルを取り込んだ場合、 自動的に取り込まれます。デジタルカメラから取り込むファイルの形式が、 ExifJPEG 形式かどうかは、お客様のご利用のデジタルカメラの取扱説明書にて 確認下さい。

Q & A

| No | 質問事項                                    | 回答                     |
|----|-----------------------------------------|------------------------|
| 01 | 蔵衛門で作成された PHOTO.XML ファイル                | XMLファイルをブラウザで表示す       |
|    | をダブルクリックで開くと、下記のメッ                      | るには、「PHOTO.DTD」ファイルが必要 |
|    | セージで表示でエラーとなってしまう。                      | です。確認のため表示したい場合は、      |
|    | 提出するのに問題がありますか?                         | 本紙記載の手順で確認できます。        |
|    |                                         |                        |
|    | XMI ページを表示できません                         | なお提出時には、提出先の閲覧ソフト      |
|    |                                         | に「PHOTO.DTD」が必ず存在しますの  |
|    | + + + + + - + = - + + + + + + + + + + + | で、提出媒体に 'PHOTO.DTD」ファイ |
|    |                                         | ルを添付する必要はめりません。        |
|    | リリースPHOTO.DTDの美行エラーです。                  |                        |
|    | (後略)                                    |                        |
|    |                                         |                        |
| 02 | 消したはずの写真がXML出力されてし                      | アルバムで削除して、整理机で削除し      |
|    | まった。なぜですか?                              | ていない写真がありませんか?出力       |
|    |                                         | 対象となる写真を確認願います。        |
|    |                                         | (本資料の 2-1 事前準備を参照。)    |
| 03 | XML出力後に写真を1枚だけ削除した                      | XMLファイルの構造上、再度XML      |
|    | いのですが、もう一度新たに作成する必                      | 出力を実行して下さい。            |
|    | 要がありますか?                                |                        |
| 04 | 工事の一部のみXML出力したいのです                      | 本ソフトは、工事単位でのみ出力する      |
|    | が、工事一括で作成されてしまいます。                      | 仕様です。工事の一部のXML出力に      |
|    | 何か方法がありますか?                             | は、別の本棚(工事)を作成し、アル      |
|    |                                         | バムファイルを利用して出力したい       |
|    |                                         | 部分を抽出しXML出力を実行して       |
|    |                                         | 下さい。                   |
| 05 | 撮影日時の修正をしたいのですが?                        | 撮影年月日の年号欄に削除の機能を       |
|    |                                         | 用意しました。(B016 版以降)      |
| 06 | XML出力をする前にアルバムや整理机                      | PHOTO.XML ファイルには自動的に番号 |
|    | の画像の順番を整理しなければいけませ                      | が振られるため、特に順番は意識する      |
|    | んか?                                     | 必要はございません。             |
| 07 | 参考図には説明を入れるところがありま                      | 建設省仕様では、参考図には説明欄が      |
|    | すか?                                     | ありません。測点などは写真の「撮影      |
|    |                                         | 箇所」などに記述して下さい。         |
| 08 | 作成した提出物が、提出先のシステムで                      | まず提出先でご利用の閲覧用ソフト       |
|    | は読めないとの連絡がありました。どの                      | ウェアをご確認願います。次に作成し      |
|    | ようにしたら良いですか?                            | たXMLファイルを用意の上、サポー      |
|    |                                         | ト窓口までご連絡下さい。           |

-10- (最終ページ)